## Prisijungimo prie Pearson el. knygų instrukcija / Instructions for accessing Pearson eBooks

- 1. Paspauskite šią nuorodą / Click the link: https://resolver.vitalsource.com
- 2. Pasirinkite kaip prisijungsite prie el. knygų / Choose how you access the e-book:

2.1. Susikursite savo asmeninę paskyrą arba prisijungsite prie jau turimos paskyros / *Create an account or log in to an existing account*.

2.2. Tęsite be registracijos / *Continue without an Account.* 

| *                          | 2.1. Bookshelf                                                                                         |
|----------------------------|----------------------------------------------------------------------------------------------------|
| Welcome to<br>VitalSource  | Access Your Content<br>Complete your account for the best reading and studying<br>experience.<br>Email |
| Read anytime,<br>anywhere. | Continue                                                                                               |
| ¢                          | 2.2. Continue without an Account                                                                       |
|                            | Continue with Apple                                                                                    |
|                            | Powered by VitalSource                                                                                 |

3. Pasirinkus kaip prisijungsite prie el. knygų, toliau jūsų gali paprašyti sutikti su naudojimosi ir privatumo sąlygomis / When you choose how you want to use eBooks, you will be asked to agree to the following Terms of Use and Privacy Policy.

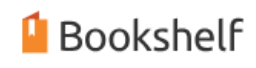

## Terms of Use

You must accept our Terms of Use and Privacy Policy in order to continue.

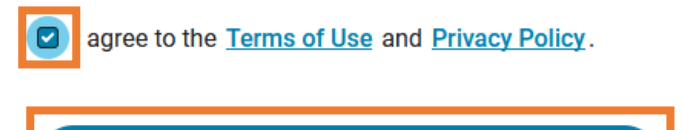

Continue

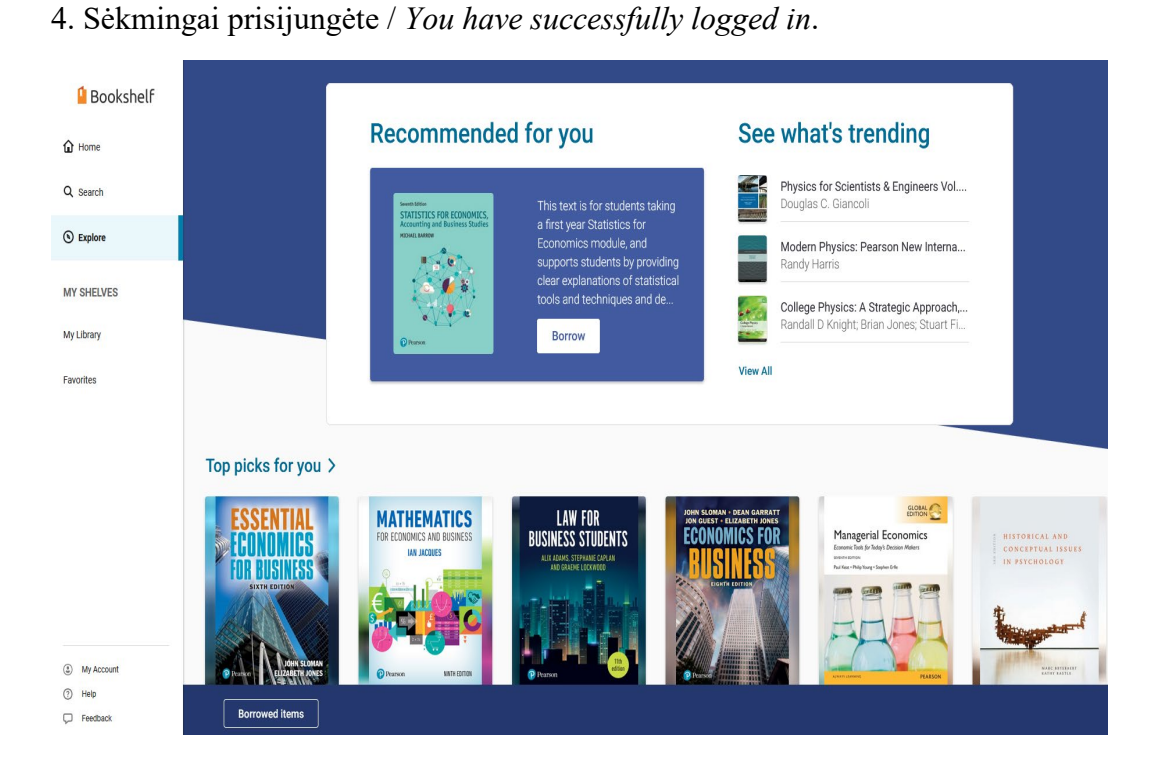

5. Prisijungus prie el. knygų platformos, jų ieškoti ir skaityti galite *Meniu* juostos pagalba / *When you've* accessed the eBooks platform, you can search and read them using the Menu.

5.1. *Search* dalyje – galite el. knygą susirasti per paiešką / *Search tab – you can find your e-book via search.* 

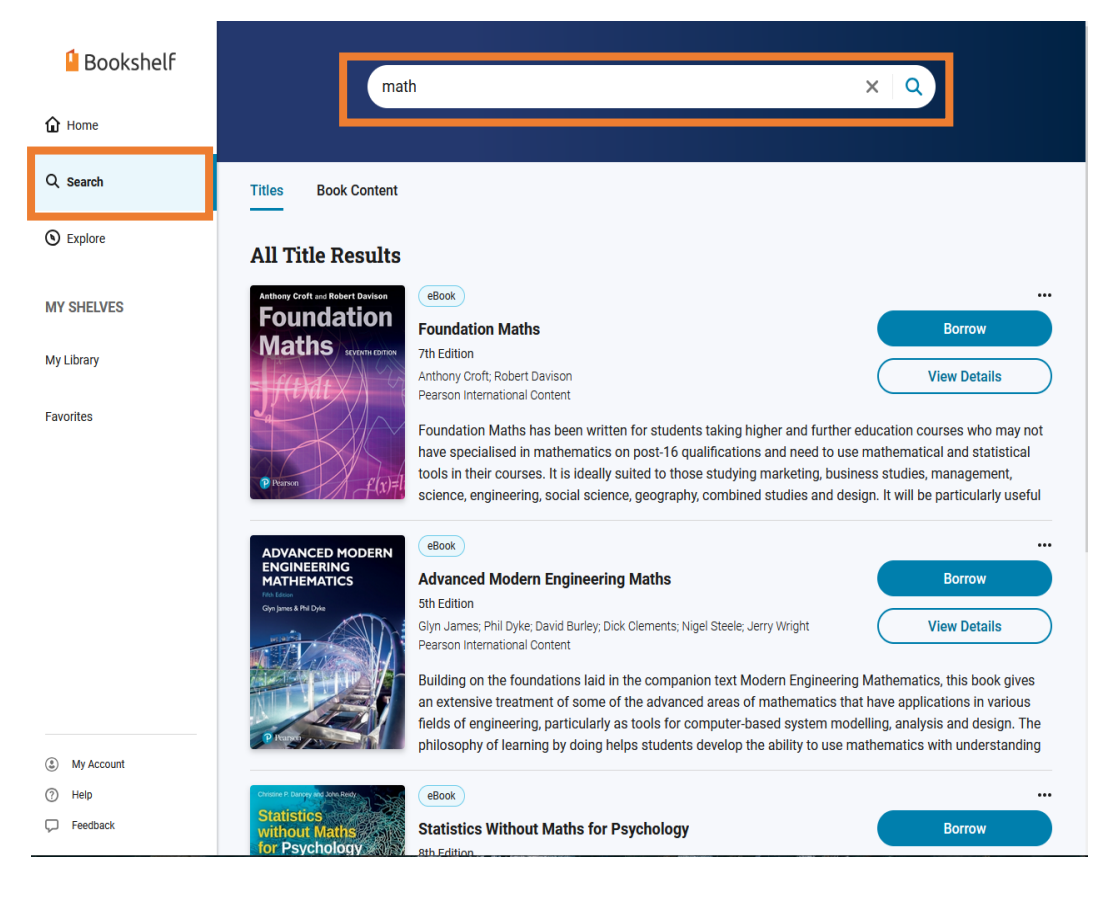

5.2. *Explore* dalyje – galite rasti įvairių el. knygų pasiūlymų / *Explore tab – you can find offers for various eBooks*.

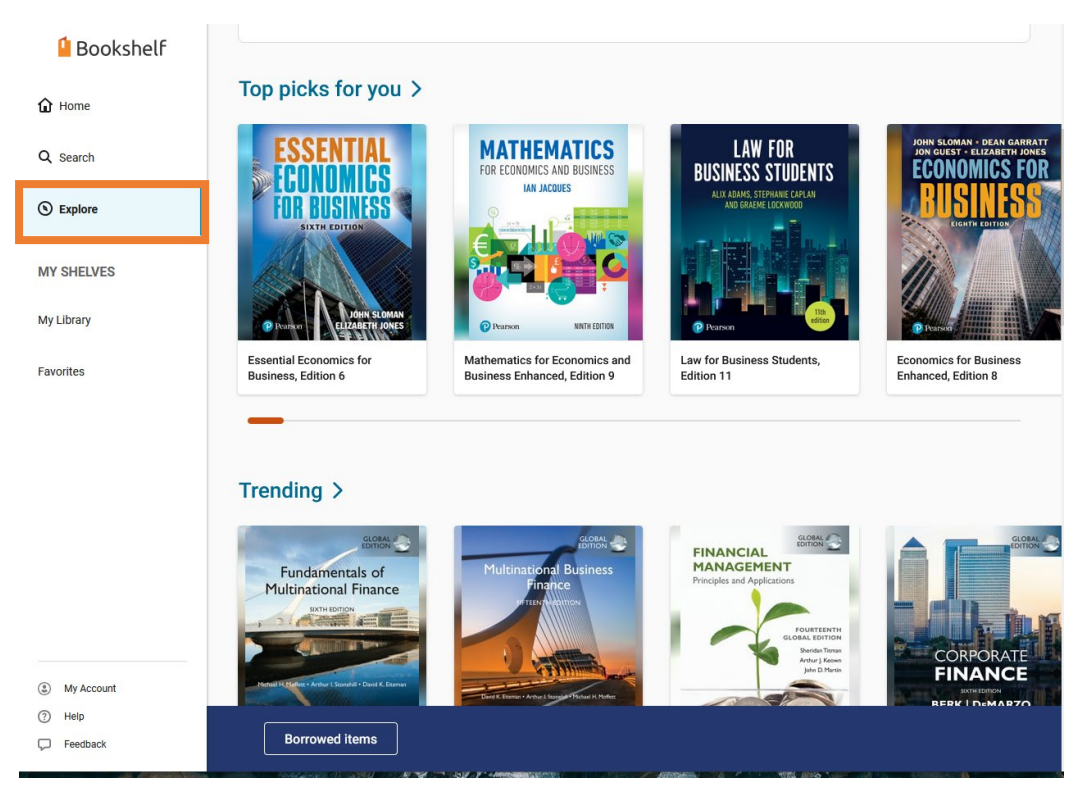

5.3. *My library* dalyje rasite šiuo metu pradėtas skaityti, pasiskolintas el. knygas, *Favorites* dalyje tas, kurias pažymėsite kaip mėgstamiausias / *In My Library, you'll find ebooks you've started reading, borrowed and in Favorites, you'll find ebooks you've marked as favourites.* 

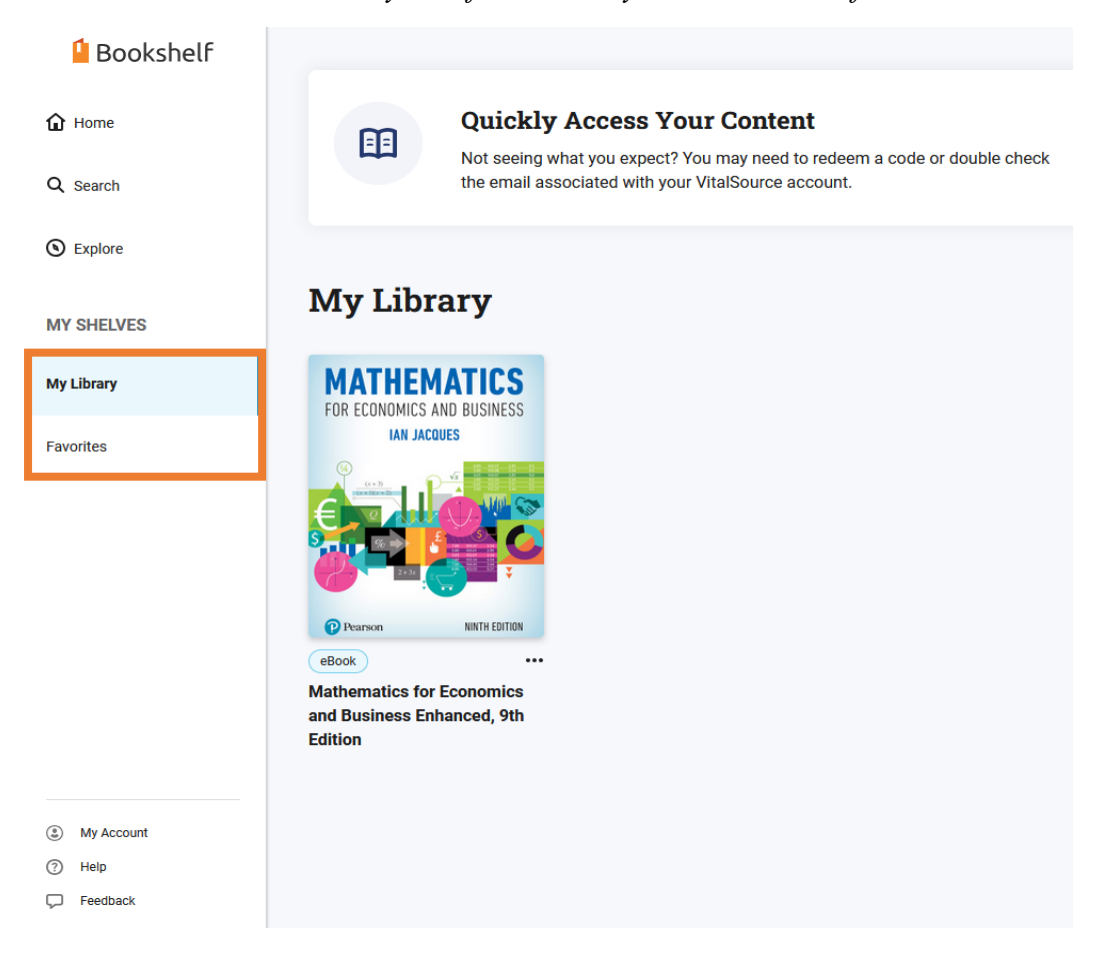

6. Norint skaityti pasirinktą el. knygą, ją reikės pasiskolinti ir grąžinti / *To read the selected e-book, you will need to borrow and return it:* 

1 ž. / step: Surade norimą skaityti el. Modern Physics: Pearson New International Edition, Edition 2 knygą nuveskite ties ja pelės žymekli Randy Harris ir paspauskite Borrow / When you find the e-book you want to read, move your mouse cursor over it and click Borrow.  $\oslash$ Available 2 ž. / step: Atsidariusiame 0 Q 1 of 1 copies left lange matysite trumpa informaciją apie pasirinktą knygą, norėdami ją pasiskolinti Borrow ir skaityti dar kartą paspauskite Returns available *Borrow / In the opened* window, you will see a brief Publisher: Borrow information about the selected Pearson International Content book, if you want to borrow and Format: Book read it. then click Borrow Published: again. 08/2013 VBID: 9781292036434 Description: Modern Physics: Pearson New Modern Physics, 2nd Edition provides a clear, International Edition, Edition 2 precise, and contemporary introduction to the theory, experiment, and applications of modern physics. Ideal for both physics majors and engineers, this **My Library** 3 ž. / step: MY SHELVES Pasiskolintas knygas matysite savo lentynoje My library dalyje / Borrowed My Library books will be available on your shelf in FOR ECONOMICS AND BUSINESS My library. IAN JACQUES Favorites Pearson NINTH EDITION 4 ž. / step: Galite pasirinkti ką su pasiskolinta (.... eBook el. knyga toliau norėsite daryti: atidaryti ir skaityti, peržiūrėti trumpa informacija apie ja, **Open Book** grąžinti ar pridėti prie mėgstamiausių sąrašo / **Book Details** You can choose what you want to do with the borrowed e-book: open and read it, view brief Return

My Account

7. Vienu metu vieną el. knygą gali skaityti tik vienas skaitytojas. Jeigu pasiskolintos el. knygos negrąžinote, ji prieinama kitam skaitytojui tampa automatiškai po 4 val. / *These e-books can only be read by one user at the same time. If you have not returned a borrowed e-book, it will automatically become available to the next user after 4 hours.* 

Add to Favorites

information about it, return or add it to your

favourites list.